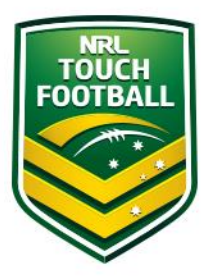

### **Step by Step Instructions**

Step 1 - Course Selection and Payment

Upon completing your profile details click on "Training Library" (Red Circle)

This will take you to the course landing page, select the Course Category for the Course you wish to enrol in (Blue Circles)

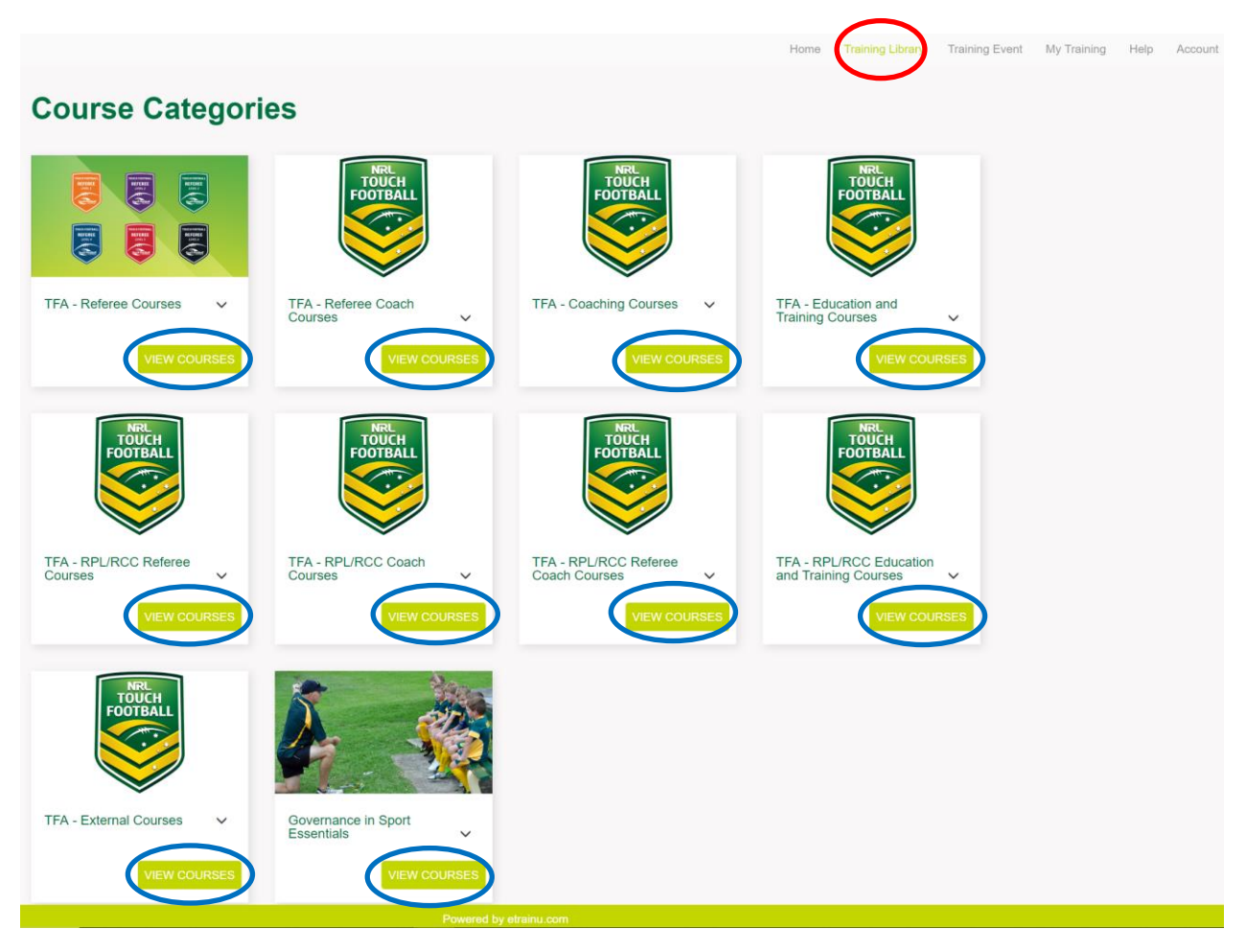

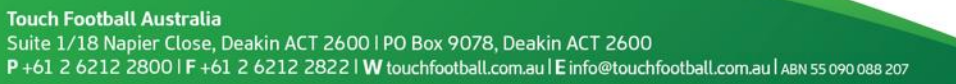

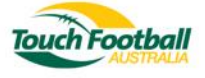

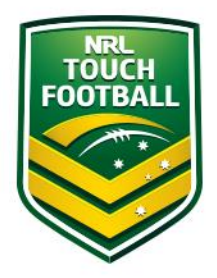

After selecting the Course Category you will need to select the Course you wish to enrol in. The example below is for the "TFA – Foundation Coach Touch Football Australia" (Red Circle)

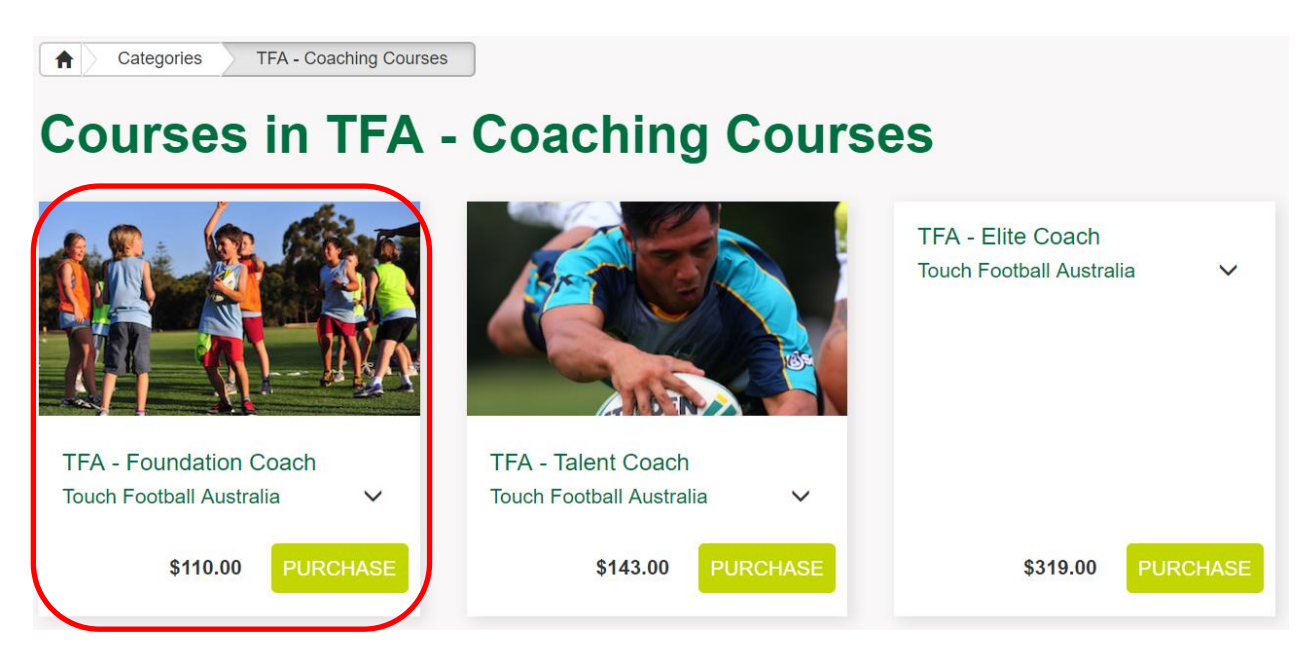

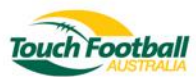

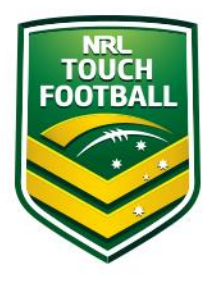

### This will take you to the payment page.

Should you have a discount code please type it in the red circle, click apply (Blue Circle) and the discount will be applied.

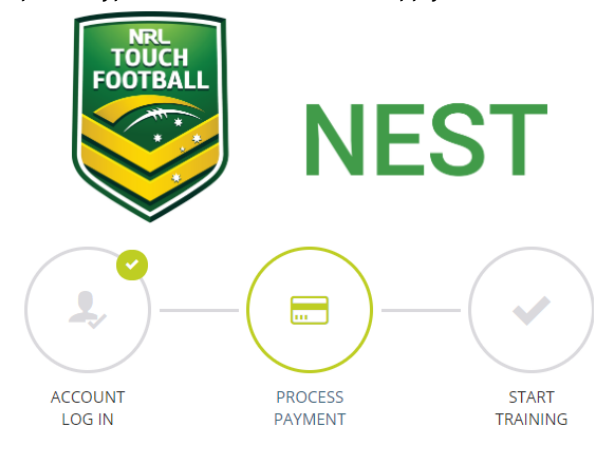

# Pay for your course

This is a secure 256-bit SSL Encrypted payment

|   | ITEM                   |                                 |                                           | Cost       |  |  |  |
|---|------------------------|---------------------------------|-------------------------------------------|------------|--|--|--|
|   | TFA - Foundation Coach | ı                               |                                           | \$100.00   |  |  |  |
|   | GST                    |                                 |                                           | \$10.00    |  |  |  |
|   |                        |                                 |                                           | \$110.00   |  |  |  |
| / | PROMOTIONAL CODE       |                                 |                                           |            |  |  |  |
| l |                        |                                 | J                                         | APPLY      |  |  |  |
|   | CREDIT CARD NUMBER     |                                 |                                           |            |  |  |  |
|   |                        |                                 | CARD TYPE                                 | v          |  |  |  |
|   | NAME                   |                                 |                                           |            |  |  |  |
|   |                        |                                 |                                           |            |  |  |  |
|   |                        |                                 |                                           |            |  |  |  |
|   | MONTH •                | Year                            |                                           |            |  |  |  |
|   |                        |                                 |                                           |            |  |  |  |
|   | PROCESS PAYMENT        | Payment or<br>Sec<br>A business | ataway by<br>CUTEPAY<br>of Australia Pest | SECURED BY |  |  |  |

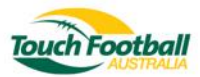

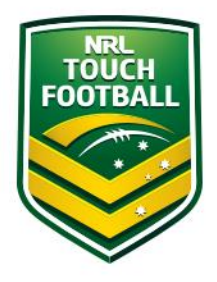

Step 2 – Pre-Course work

Once you have completed your payment, you will be enrolled in the Foundation Coach course and the Community Coaching General Principles (CCGP) will appear in your "My Training" section. Before being able to access your Foundation Coach course you will need to complete the CCGP course. To enter the training select "View" (Red Circle)

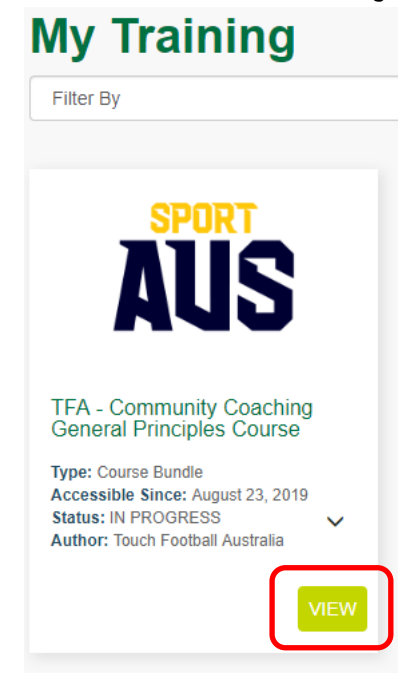

Once you have entered the course bundle, select "Start" (Red Circle)

v

A My Training TFA - Community Coaching General Principles Course

# **TFA - Community Coaching General Principles Course**

Show Expired Training

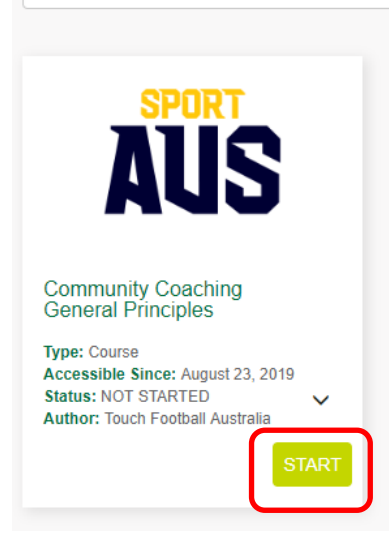

Filter By

Select "View Slides" (Red Circle)

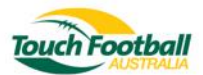

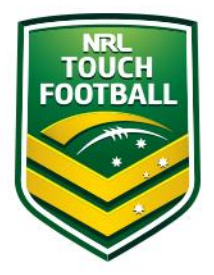

A My Training Community Coaching General Principles

## **Community Coaching General Principles**

Touch Football Australia (TFA) is committed to providing best practice in Australia in Sport Education. As such TFA has in place a Sport Education Framework (Framework), a copy of this framework can be found here.

Sport Australia has developed the Community Coaching General Principles (CCGP) online course to assist coaches in learning the basic skills of coaching, particularly those coaches working with children. The CCGP course is a prerequisite for the TFA Foundation Coach course as outlined in the Framework and takes 2-4 hours to complete.

The CCGP course is available free of charge to Australian Coaches, and can be accessed through the Sport Australia learning portal which can be accessed here. If you don't already have an account, you will be required to create a login. Upon completion of the course you will receive access to your certificate.

Once you have received your certificate please click on the 'Take Assessment' button to upload a copy.

| Current Stages                           |             |             |  |  |
|------------------------------------------|-------------|-------------|--|--|
| 1. Community Coaching General Principles | Not Started | View Slides |  |  |

### If you are yet to complete the CCGP course select "Start" (Black Circle)

Please skip the following step if you have previously completed the CCGP course select "Take Assessment" (Red Circle) to upload your certificate.

A My Training Community Coaching General Principles

## **Community Coaching General Principles**

Touch Football Australia (TFA) is committed to providing best practice in Australia in Sport Education. As such TFA has in place a Sport Education Framework (Framework), a copy of this framework can be found here.

Sport Australia has developed the Community Coaching General Principles (CCGP) online course to assist coaches in learning the basic skills of coaching, particularly those coaches working with children. The CCGP course is a prerequisite for the TFA Foundation Coach course as outlined in the Framework and takes 2-4 hours to complete.

The CCGP course is available free of charge to Australian Coaches, and can be accessed through the Sport Australia learning portal which can be accessed here. If you don't already have an account, you will be required to create a login. Upon completion of the course you will receive access to your certificate.

Once you have received your certificate please click on the 'Take Assessment' button to upload a copy.

| Current Stages                           |             |                       |
|------------------------------------------|-------------|-----------------------|
| 1. Community Coaching General Principles | Not Started | Hide Slides           |
| Community Coaching General Principles    | OPEN        | Start Take Assessment |

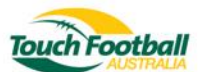

The CCGP is an external course provided by Sport Australia, to access it click "here" (Red Circle) on the slide. To upload your certificate click "Take Assessment" (Black Circle)

my training | community coaching general principles | view a slide

| FOOTBALL SPORTAUS COMMUNITY COACHING GENERAL PRINCIPLES                                                                                                    |                 |                            |
|----------------------------------------------------------------------------------------------------|-----------------|----------------------------|
| Touch Football Australia (TFA) is committed to providing best practice in Australia in Sport Education. As such TFA has in place a Sport Education                                                                                                    | Ż               |                            |
| Framework (Framework), a copy of this framework can be found here.<br>Sport Australia has developed the Community Coaching General<br>Principles (CCGP) online course to assist coaches in learning the basic<br>skills of coaching, particularly those coaches working with children. The<br>CCGR excerpt is a prorequisit for the TEA Excinction Coache or coaches of the CCGR excerpt into the teacher of the CEA excerpt into the teacher of the CEA excerpt into the teacher of teacher of te |                 |                            |
| outlined in the Framework and takes 2:4 hours to complete.                                                                                                    | Î               |                            |
| The CCGP course is exailable free of charge to Australian Coaches,<br>and can be accessed inrough the Sport Australia learning portal<br>which can be accessed there. I you don't already have an account,<br>you will be required to contract ogin. Upon completion of the course<br>you will receive access to your certificate.                                                                                                    | 10              |                            |
| Once you have received your certificate please click on the Take Assessment' button to upload a copy.                                                                                                    |                 |                            |
|                                                                                                    | Take Assessment | 1/1 • Click here to return |

To upload your certificate please click "Upload" (Red Circle) Once you have uploaded your certificate select "Submit" (Black Circle)

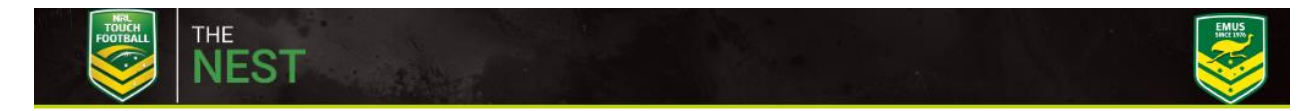

# Note:

You will be automatically logged out after 45 minutes of inactivity. Please click the save progress button to reset your session.

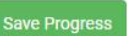

# **Community Coaching General Principles**

### Questions

### Question 1

nee you have completed the Community Coaching General Principles course please upload your certificate below.

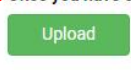

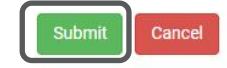

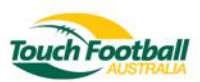

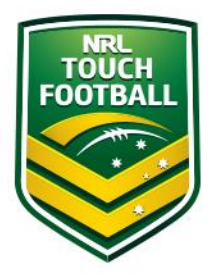

Step 3 - Course work

Once an assessor has reviewed your certificate upload you will then be able to access your Foundation Coach Course eLearning.

You should see "TFA Foundation Coach" (Blue Circle). Click on "View" (Black Circle) At the completion of each module you will be taken back to this "My Training" page.

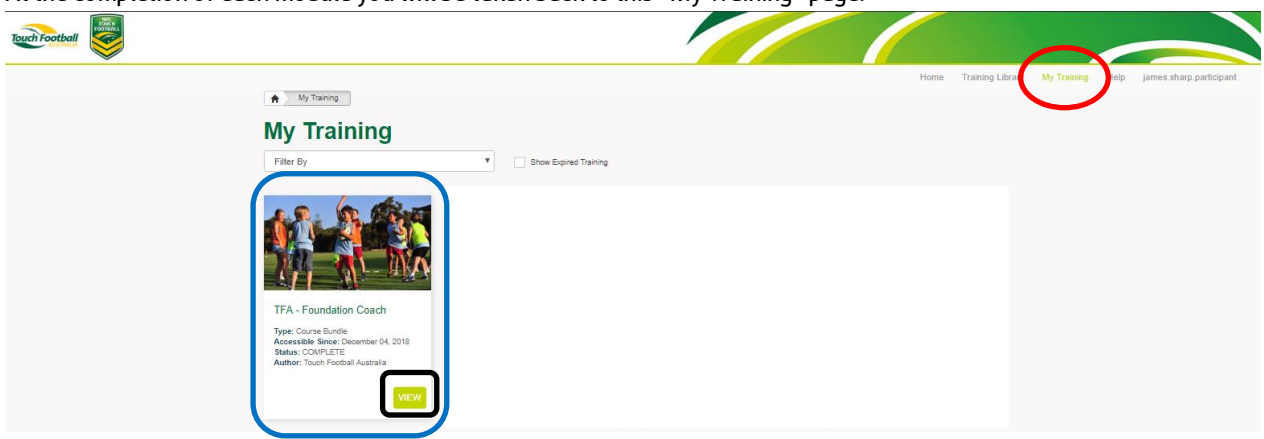

Once you entered that training "Bundle" you will need to progress through each of the online theory modules. Module 1 (Blue circle) should be completed first

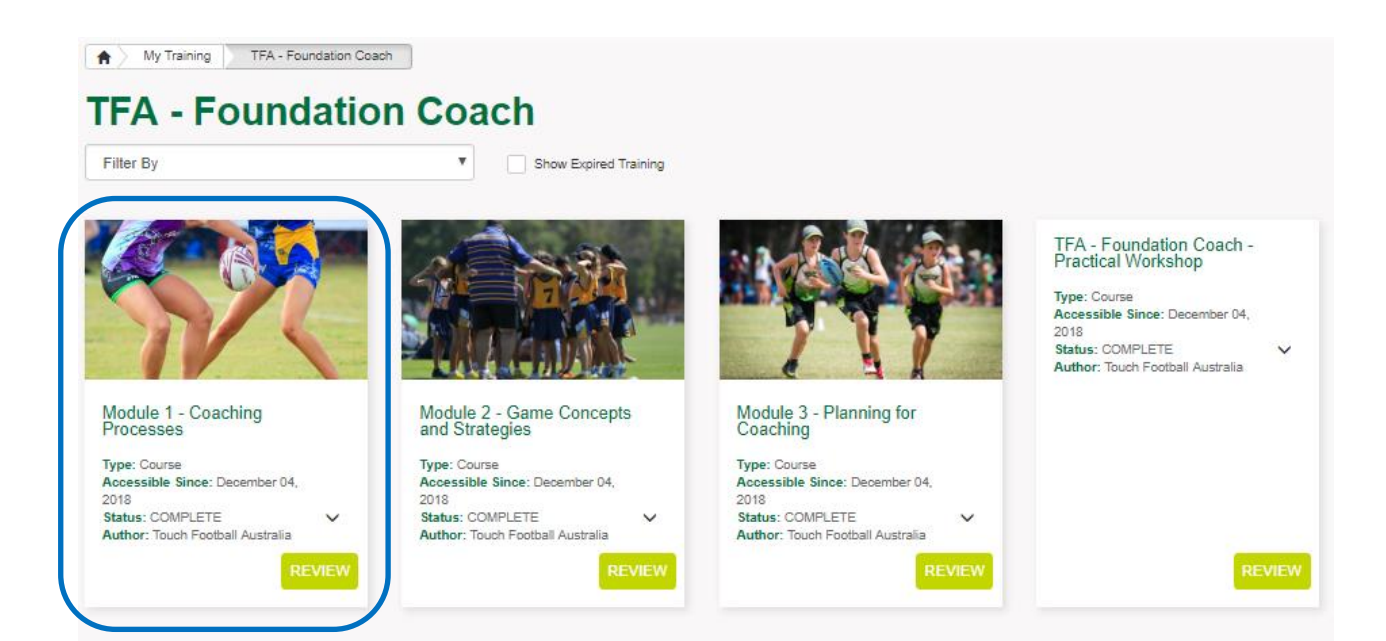

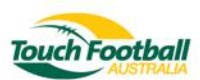

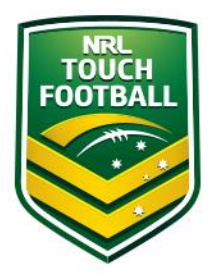

### Module 2 (Black circle) should be completed second

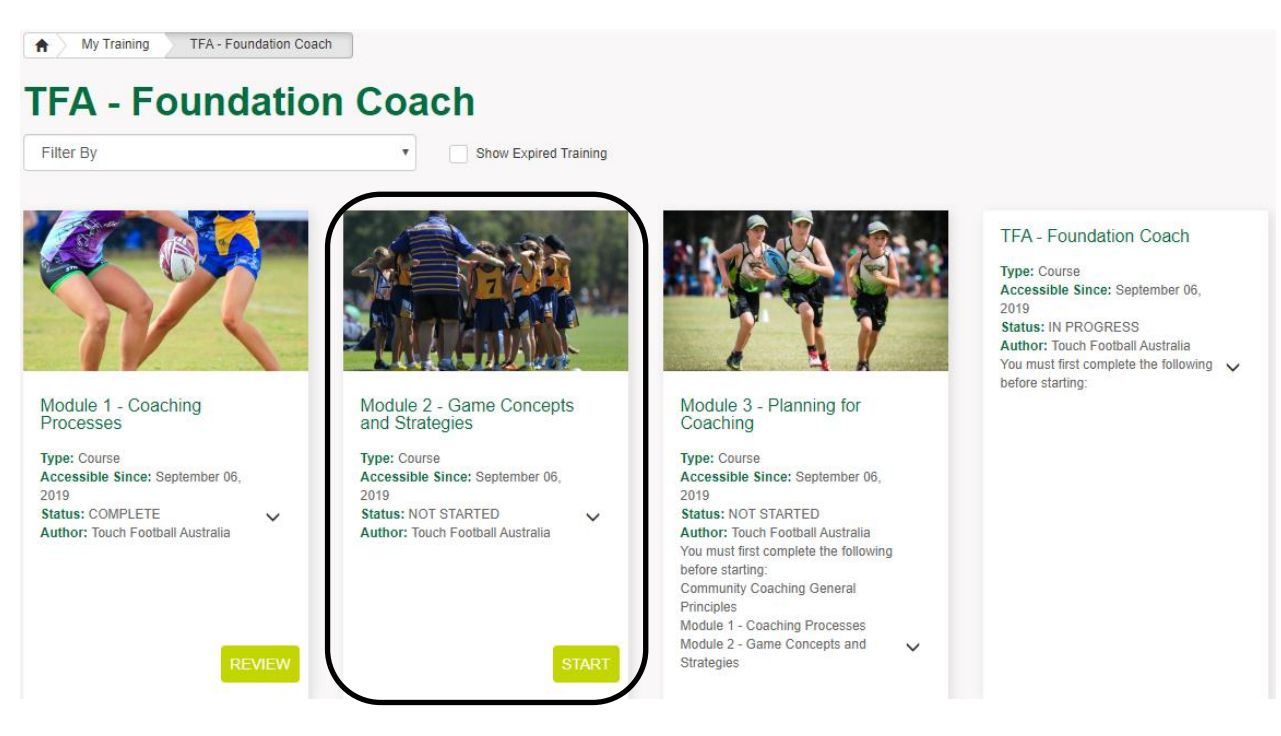

Module 3 (Red circle) should be completed last. This module also includes worksheets that should be completed and brought to your practical workshop. These will form part of your assessment to be signed off as a Foundation Coach.

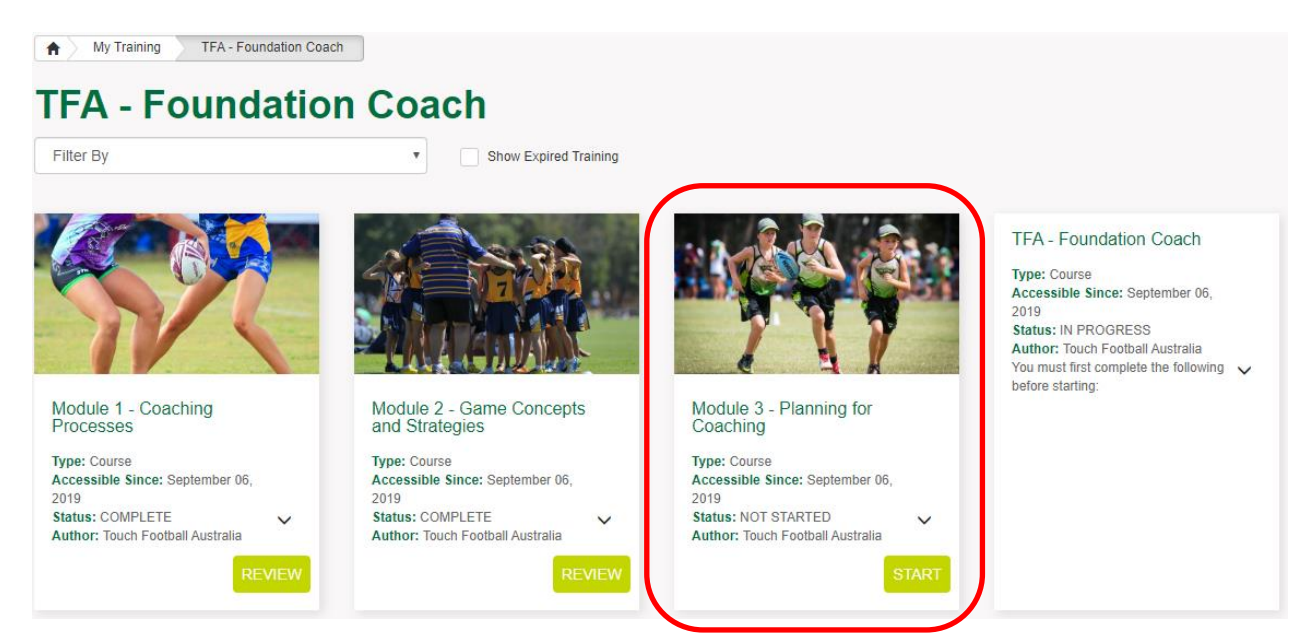

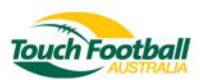

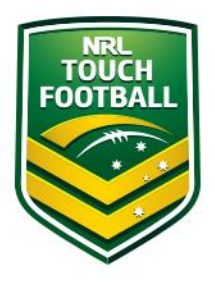

After completing your three theory modules you be able to enrol in a practical workshop to complete the requirements to gain your accreditation (Blue Circle) Click the red square

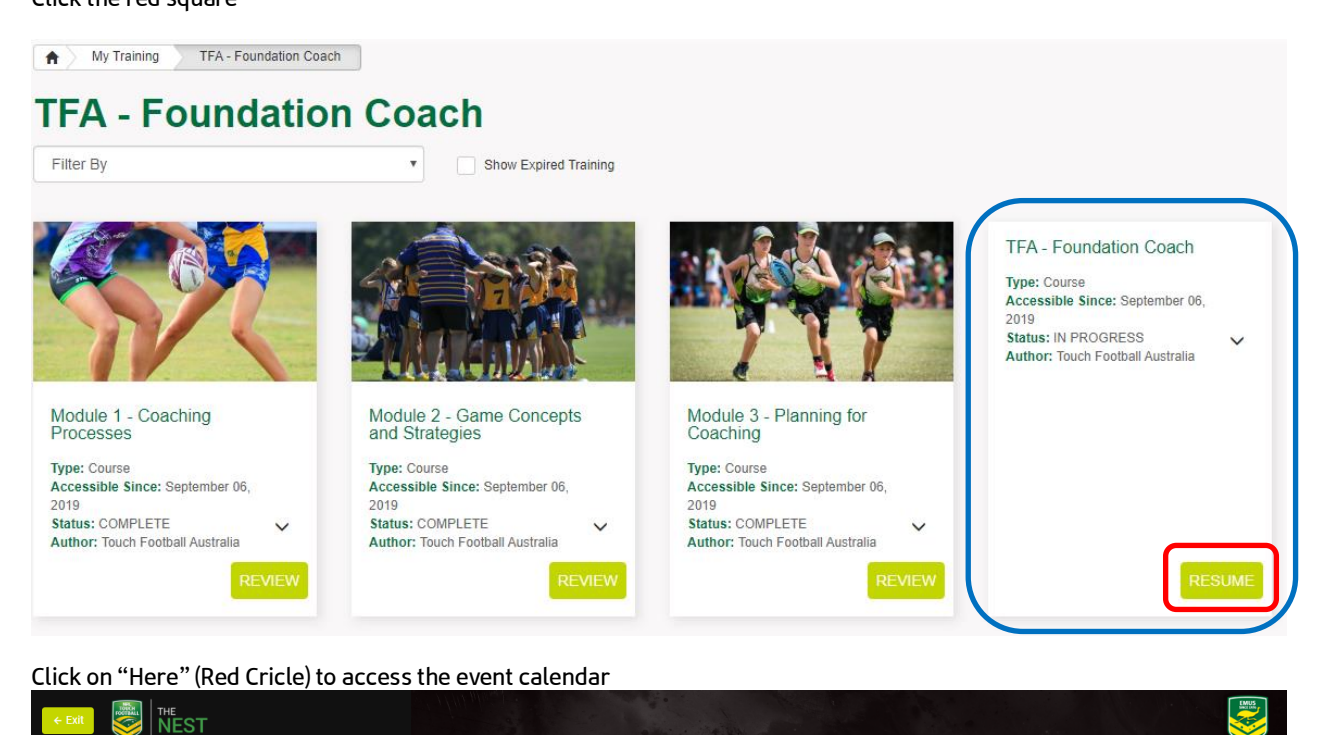

## Foundation Coach Course

Welcome to the Foundation Coach course. Before you enrol into an event you must first complete the ASC Community Coaching General Principles course. Once completed, please click <u>here</u> to enrol in your practical component.

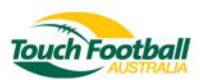

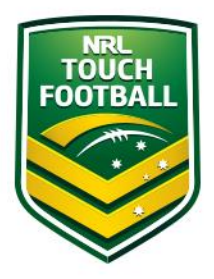

### The event calendar will appear. Please select the appropriate calendar event based on your location and availability. **Event Enrolment**

| Clubs                  |      | Locations    | Locations                    |     | Courses                                       |                                        |  |  |
|------------------------|------|--------------|------------------------------|-----|-----------------------------------------------|----------------------------------------|--|--|
| Search events by club  | o(s) | Search event | Search events by location(s) |     | (TFA - Foundation Coach ×) Search events by c |                                        |  |  |
| 🖆 🔚 My Enrolled Events |      |              |                              |     |                                               |                                        |  |  |
| < l                    |      | (            | October 2019                 | )   |                                               |                                        |  |  |
| Sun                    | Mon  | Tue          | Wed                          | Thu | Fri                                           | Sat                                    |  |  |
|                        |      | 1            | 2                            | 3   | 4                                             | 5                                      |  |  |
| 6                      | 7    | 8            | 9                            | 10  | 11                                            | 12                                     |  |  |
| 13                     | 14   | 15           | 16                           | 17  | 18                                            | 19<br><b>9a</b> SWQ Foundation Coachin |  |  |
| 20                     | 21   | 22           | 23                           | 24  | 25                                            | 26<br>See all events                   |  |  |
| 27                     | 28   | 29           | 30                           | 31  | 1                                             |                                        |  |  |
|                        | 4    |              |                              |     |                                               |                                        |  |  |
| Powered by etrainu.com |      |              |                              |     |                                               |                                        |  |  |

If there are no suitable dates and/or locations please contact your state office to express interest.

Please email <u>james.sharp@touchfootball.com.au</u> if you have any issues throughout this process.

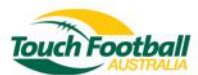